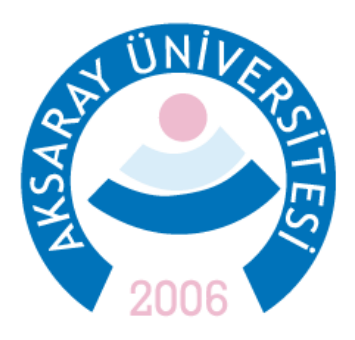

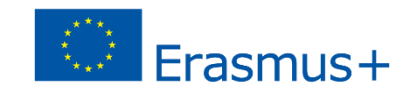

## 2022 2023 YILI ERASMUS STAJ HAREKETLİLİĞİ BAŞVURU KLAVUZU

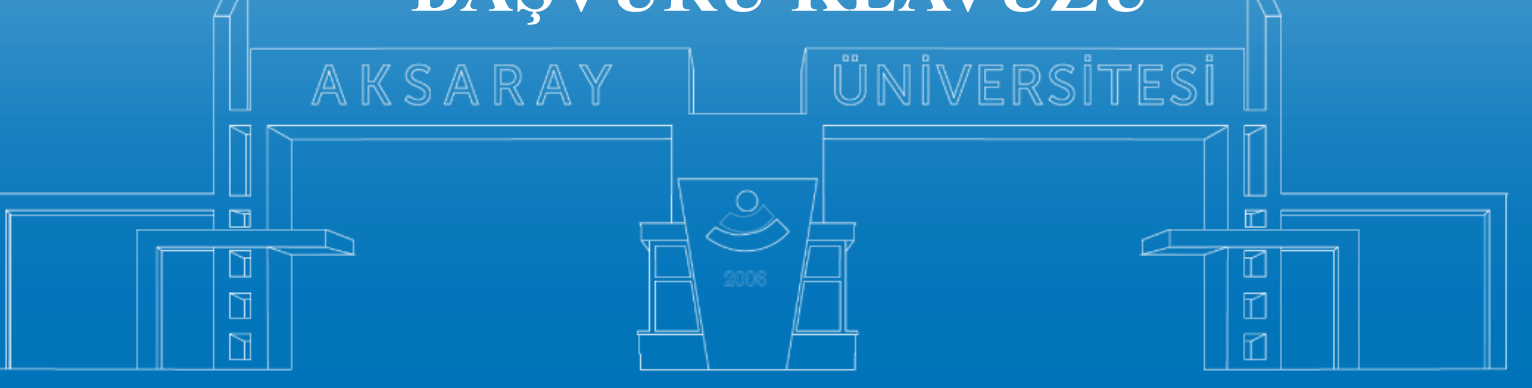

www.aksaray.edu.tr

![](_page_1_Picture_0.jpeg)

2022 2023 Erasmus Staj Başvuruları <u>https://erasmusbasvuru.ua.gov.tr/</u> giris linki üzerinden yapılmaktadır.

|    |                                 | Hrama                                                                                                    |                   |                 |
|----|---------------------------------|----------------------------------------------------------------------------------------------------|-------------------|-----------------|
| Ku | rum Adı   †↓                    | lian ↑↓                                                                                                    | Bitiş Tarihi   †↓ |                 |
|    | EGE ÜNİVERSİTESİ                | Erasmus+ Karma Yoğun Hareketlilik Programı (Alman Dili ve Edebiyatı<br>Lisansüstü Öğrencilere)                                           | 06.10.2022 17:00  | 🖸 İlana Git     |
|    | EGE ÜNİVERSİTESİ                | Erasmus+ BIP Programı Personel Ders Verme Hareketililiği                                                                                 | 06.10.2022 17:00  | 📑 İlana Git     |
|    | SÜLEYMAN DEMÍREL ÜNİVERSÍTESİ   | 2022/2023 Akademik Yılı Bahar/Yaz Dönemleri Erasmus+ Akademik Ders<br>Verme Hareketliliği (2021 ve 2022 Projesi)                         | 23.11.2022 17:30  | 🖸 İlana Git     |
|    | İZMİR KAVRAM MESLEK YÜKSEKOKULU | Erasmus+ Personel Ders Verme Hareketiliigi 2021-1- TR01-KA131-HED-<br>000003423 ve 2022-1-TR01-KA131-HED-000053386 Projeleri Bapvuruları | 31.10.2022 05:00  | 🖸 İlana Git     |
|    | İZMİR KAVRAM MESLEK YÜKSEKOKULU | Erasmus+ Personel Eğitim Alma Hareketiliği 2021-1- TR01-KA131-HED-<br>000003423 ve 2022-1-TR01-KA131-HED-000053386 Projeleri Başvuruları | 31.10.2022 05:00  | 🖸 İlana Git     |
|    | BURSA TEKNİK ÜNİVERSİTESİ       | Erasmus+ KA103 2020 Sozleşme Öğrenci Staj Hareketliliği İlanı                                                                            | 31.10.2022 16:30  | 📑 İlana Git     |
|    | HASAN KALYONCU ÜNİVERSİTESİ     |                                                                                                    | 07.11.2022 11:59  | 🚺 İlana Git     |
|    | ÇANKAYA ÜNİVERSİTESİ            | Erasmus+ Eğitim Alma Hareketililği                                                                                                    | 22.11.2022 17:15  | 🖸 llana Git     |
|    | ÇANKAYA ÜNİVERSİTESİ            | Erasmus+ Ders Verme Hareketliliği Başvuruları                                                                                            | 22.11.2022 17:15  | 📑 İlana Git     |
|    | ATILIM ÜNİVERSİTESİ             | 111                                                                                                    | 20.10.2022 14:30  | 🗋 İlana Git     |
|    | MARDÍN ARTUKI U ÜNÍVERSÍTESÍ    | Mardin Artuklu Üniversitesi 2022 Projesi Erasmus+ Personel Ders Verme                                                                    | 20.11.2022 11:59  | E'î - İlana Git |

Öncelikle sağ üst köşedeki butona tıklayarak e-devlet şifresi ile giriş yapılmalıdır.

Başvuruların bir bilgisayar üzerinden yapılması tavsiye edilir. Akıllı telefon ekranlarında bazı sekmeler görünmeyebilir.

![](_page_2_Picture_0.jpeg)

![](_page_2_Picture_1.jpeg)

Giriş yapıldıktan sonra ilgili ilan seçilmelidir:

2022/2023 AKADEMİK YILI BAHAR DÖNEMİ ERASMUS STAJ HAREKETLİLİĞİ BAŞVURU İLANI

![](_page_2_Picture_4.jpeg)

![](_page_3_Picture_0.jpeg)

# İlan detaylarını okuduktan sonra Devam Et butonu ile ilerleyebilirsiniz.

|                              | Başvuru Onay Formu                                                                            | ×  |     |  |
|------------------------------|-----------------------------------------------------------------------------------------------|----|-----|--|
| )NEMÍ ERASMUS STAJ HAREK     | 29 Kasım 2022<br>15 Ocak 2023 Sizij Həreketliliği için Kabul Belgelerinin Sunulması           | •  | ihi |  |
| DÖNEMİ ERASMUS ÖĞRENİN       | 23 Ocak 2023 Staj Hareketliliği Kazanan ASIL ve YEDEK Öğrencilerin Açıklarıması               |    |     |  |
|                              | 23 Ocak 2023 -<br>28 Ocak 2023 Başvuru Sonuçlarına İtiraz Süreci                              |    |     |  |
|                              | 13 Şubat 2023 Staj Hareketiliği Kazanan Öğrencilere Yönelik Oryantasyon Eğitimi               |    |     |  |
|                              | 17 Mart 2023 Staj Hareketliliĝi Kazanan Öğrencilerin Gerekli Belgeleri Sunması için Son Tarih |    |     |  |
|                              |                                                                                               |    |     |  |
|                              | iletişim:                                                                                     |    |     |  |
|                              | Dış İlişkiler Koordinatorluğu, Spor Bilimleri Fakültesi 2. Kat                                |    |     |  |
|                              | İrtibat Kişileri;                                                                             |    |     |  |
|                              | Ögr. Gör Ugur KOYUNCU                                                                         |    |     |  |
|                              | 0 382 288 38 34                                                                               |    |     |  |
|                              | Eposta: erasmus@aksaray.edu.tr                                                                |    |     |  |
|                              | ugurkoyuncu@aksaray.edu.tr                                                                    | J. |     |  |
|                              | Bu şartı kabul etmediğiniz takdirde işleme devam edemezsiniz.                                 |    |     |  |
|                              | Vukandski bilgilendirme yazısını okudum ve kabul ediyorum.                                    | .  |     |  |
| ürkiye Ulusal Ajansı. Tüm Ha | Devam Et                                                                                      |    |     |  |

![](_page_4_Picture_0.jpeg)

AKSARAY ÜNİVERSİTESİ

Öğrenciye ait bir fotoğraf eklenmesi zorunludur. Düzenle butonuna tıklayarak ekleyebilir veya değiştirebilirsiniz.

| 🕜 Başvuru Portalı |                                                                                                    |                                                                               |                       |                         |           | Muhammed Ali Yu<br>Bireysel |
|-------------------|----------------------------------------------------------------------------------------------------|-------------------------------------------------------------------------------|-----------------------|-------------------------|-----------|-----------------------------|
| Başvuru Portalı   | Used Bilgier         Tripic Bilgier         Image: State Bilgier         Image: State Bilgier | Cinsiyet<br>Cinsiyet<br>Kadin<br>Cinsiyet<br>External<br>Cinsiyet<br>Cinsiyet | 3<br>Tercih Bilgileri | 4<br>lietişim Bilgileri | 5<br>Onay | Muhammed Ali W<br>Bireysel  |
|                   | Devletin koruma, bakım veya barınma altındı                                                                                                    | a misiniz?                                                                    |                       | [                       | ileri >   |                             |

![](_page_5_Picture_0.jpeg)

![](_page_5_Picture_1.jpeg)

### Bilgilerinizi kontrol ederek 'İleri' butonu ile devam ediniz.

| Başvuru Portalı |                                                                                                    |                                      |                       |                         |           | Muhammed Ali YORU<br>Bireysel |
|-----------------|----------------------------------------------------------------------------------------------------|--------------------------------------|-----------------------|-------------------------|-----------|-------------------------------|
| *               | Kişisel Bilgiler           Üniversite           AKSARAY ÜNİVERSİTESİ           Bölüm/Program           EĞİTİM FAKÜLTESİ / İNGİLİZCE ÖĞRETN           Not Ortalamanız           3.23 | 2<br>Eğitim Bilgileri<br>IENLIĞI PR. | 3<br>Tercih Bilgileri | 4<br>İletişim Bilgileri | 3<br>Onay |                               |
|                 | < Geri                                                                                                    |                                      |                       |                         | İleri >   |                               |

![](_page_5_Picture_4.jpeg)

![](_page_6_Picture_0.jpeg)

ÖNEMLİ: Bu aşamada Staj yapılacak yerin belirtilmesi gerekmemektedir. <u>Staj yeri henüz belli değil ise</u> '**Başvuru sonrası tercih beyanında bulunacağım**.' işaretlenmelidir. Staj yerini bulmamış ve Kabul Belgesini henüz almamış öğrenciler 08 Mayıs 2023'e kadar düzenleme yapabileceklerdir.

Staj yeri belli olan öğrenciler Yeni Kayıt Ekle butonu ile staj yerlerini sisteme girebilirler.

![](_page_6_Picture_3.jpeg)

![](_page_7_Picture_0.jpeg)

ÖNEMLİ: Staj yeri henüz belli olmayan öğrenciler 'Başvuru sonrası tercih beyanında bulunacağım.' sekmesini işaretlemelidir.

 Kabul Belgesi almış öğrenciler Yeni Kayıt Ekle butonu ile staj yapacakları kurumu ekleyebilirler. Kurum Adı, Ülke, Şehir, websitesi, posta kodu, telefon ve adres bilgileri girilmelidir.

| kredite Erasmus |            |          |        |               |          |
|-----------------|------------|----------|--------|---------------|----------|
|                 |            |          |        |               |          |
| Erasmus Kod     | <br>OID    |          |        | Kurum Adı     |          |
| PIC             |            | Proposal | Number |               |          |
| Ülke            |            | ~        |        |               |          |
| Web Site        | Posta Kodu |          |        | Kurum Telefon |          |
| Açık Adres      |            |          |        |               |          |
|                 |            |          |        |               |          |
|                 |            |          |        |               | √ Kaydet |
|                 |            |          |        |               |          |

![](_page_8_Picture_0.jpeg)

ÖNEMLİ: Staj yerini 15 Mart 2023'ten sonra sunacak aday öğrenciler de bu başvuruyu tamamlamalıdır.

Başvuru tamamlandıktan sonra da 'Başvuru Belgeleri' sekmesinden 15 Mart – 08 Mayıs 2023 tarihleri arasında Kabul Belgeleri bu platform üzerinden sisteme yüklemelidir.

| redite Erasmus |            |                 |               |          |
|----------------|------------|-----------------|---------------|----------|
| Erasmus Kod    | OID        |                 | Kurum Adı     |          |
| PIC            |            | Proposal Number |               |          |
| Ülke           |            | ×               |               |          |
| Web Site       | Posta Kodu |                 | Kurum Telefon |          |
| Açık Adres     |            |                 |               |          |
|                | <br>       |                 |               | <br>     |
|                |            |                 |               | √ Kaydet |

![](_page_9_Picture_0.jpeg)

YDS ve YÖKDİL puanları yazılı sınav olarak geçerlidir.

| <u>}</u> | Başvuru Portalı |                            |                       |                       |                            |                         |              | Muhan | nmed Ali YOF<br>Bireysel |
|----------|-----------------|----------------------------|-----------------------|-----------------------|----------------------------|-------------------------|--------------|-------|--------------------------|
| •        |                 | 1<br>Kişisel Bilgiler      | 2<br>Eğitim Bilgileri | 3<br>Tercih Bilgileri | 4<br>Yabancı Dil Bilgileri | 5<br>İletişim Bilgileri | 6<br>Onay    |       |                          |
|          |                 | Yabanci Dil                | V Yabanci Sinav Dil   | Sinav Yili            | X V Puan                   | + Yabancı D             | )ili Ekleyin |       |                          |
|          |                 | Dil Adı / Sınav            |                       | Puar<br>80            | ·                          | ↑ Vilda                 |              |       |                          |
|          |                 | / Universite Rendi Sintern |                       |                       |                            |                         |              |       |                          |
|          |                 | _                          |                       |                       |                            |                         |              |       |                          |
|          |                 | < Geri                     |                       |                       |                            |                         | İleri        |       |                          |

![](_page_10_Picture_0.jpeg)

![](_page_10_Picture_1.jpeg)

#### İletişim Bilgilerini ekleyerek ilerleyiniz.

![](_page_10_Figure_3.jpeg)

![](_page_11_Picture_0.jpeg)

![](_page_11_Picture_1.jpeg)

| Kayawi Digiler Egiten Bigileri                                                                                       | (Berch Bilgileni                                                                                                    | Yabanci Di Bilgileri          | Betgim Bilgileri Orwy |
|----------------------------------------------------------------------------------------------------|----------------------------------------------------------------------------------------------------|-------------------------------|-----------------------|
| 2022/2023 AKA                                                                                                    | DEMİK YILI GÜZ DÖNEMİ BRASMUS STA                                                                                                    | J HAREKETLILIĞİ BAŞVURU İLANI | THE ALL AND           |
| Proteing to experience on n'                                                                                         | n M Statement All Statement All Statement Al |                               |                       |
| Seht/Gasi yakmi munist  Devletin koruma, baken veya barnma allında munis  Disversite                                 | el                                                                                                    |                               |                       |
| Bolim/Program<br>Bolim/Program<br>Edition (Associated / Inscalance Odire Internalida pro<br>Not Octobernany<br>3.2.3 |                                                                                                    |                               |                       |
|                                                                                                    | Başvuru Tercihleri                                                                                                    | viz                           |                       |
| Institut Escole del Induel  Essenus Degigim Programlat/ndan daha once yatat                                          | landiniz mi?                                                                                                    |                               |                       |
|                                                                                                    | Yabancı Dil Bilgiler                                                                                                    | niz                           |                       |
| Ingilizze / Orivenile Kendi Sinav<br>Cap Isleforunuz<br>0525 636 98 78                                               |                                                                                                    |                               |                       |
| Mail Adreunz<br>eposta@email.com<br>Barrest Adreuitiz<br>Biarrest Diski Olimeni Yunku Jain Mah Binish Alimenia       |                                                                                                    |                               |                       |
| Kabul Selgeni                                                                                                    |                                                                                                    |                               |                       |
|                                                                                                    |                                                                                                    |                               |                       |

Daha sonra başvurunuzu onaylayınız.

Başvuru onaylandıktan sonra Güncelle butonu ile 15 Mart 2023'e kadar değişiklikler yapılabilecektir.

![](_page_12_Picture_0.jpeg)

Erasmus Staj yeri bulunduktan sonra Kabul Belgesini yüklemek için Onay sayfasında sol üst köşedeki Başvuru Belge sekmesi kullanılmalıdır.

Kabul Belgeleri 08 Mayıs 2023'e kadar bu sekmeden sisteme yüklenmelidir.

Başvuru yaptığı halde Kabul Belgesi yüklemeyen öğrencilerin başvuruları Geçersiz sayılacak ve herhangi bir işlem yapılmayacaktır.

|                                                             | 2022/2023 AKADEMİK YILI GÜZ DÖNEMİ ERASMUS STAJ HAREKETLİLİĞİ BAŞVURU İLANI |  |
|-------------------------------------------------------------|-----------------------------------------------------------------------------|--|
|                                                             | Ad                                                                          |  |
| Herhangi bir engeliniz var n     Şehit/Gazi yakını mısınız? | n?                                                                          |  |
| Devletin koruma, bakım vey                                  | a barınma altında mısınız?                                                  |  |

![](_page_13_Picture_0.jpeg)

Kabul Belgesi sisteme yüklenirken kabul alınan staj yeri, ekrandaki 'Yeni Kayıt Ekle' butonuna tıklanıp gerekli kurum bilgileri girilerek sisteme kayıt edilmelidir.

Kabul Belgesi en geç 08 Mayıs 2023'e kadar mutlaka bu sekmede sisteme yüklenmelidir.

| Yeri Kayıt Eklemek İçin Tıklayınız |   | <b>•</b> | AKSARAY ÜNİVERSİTESİ |
|------------------------------------|---|----------|----------------------|
| HOTEL BERLIN                       | Q |          |                      |
| ercih Listesi —                    | ~ |          |                      |
|                                    |   |          |                      |
| Tranksript                         |   | 1 Yükle  |                      |
| Kabul Belgesi                      |   | 1 Yükle  |                      |
| Başvuru Form Başvuru Belge         |   |          |                      |

![](_page_14_Picture_0.jpeg)

Daha fazla bilgi ve sorularınız için Erasmus Ofisi ile iletişime geçin. Dış İlişkiler Koordinatörlüğü, Spor Bilimleri Fakültesi Kat:2 <u>erasmus@aksaray.edu.tr</u> <u>ugurkoyuncu@aksaray.edu.tr</u>

![](_page_14_Figure_2.jpeg)

www.aksaray.edu.tr